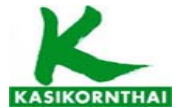

| ขึ้นตอนการใช้บริการโอนเงินชำระค่าสินค้าผ่านช่องทางโทรศัพท์           | ขึ้นตอนการใช้บริการโอนเงินชำระค่าสินค้าผ่านช่องทาง              | ขั้นตอนการใช้บริการโอนเงินชำระค่าสินค้าผ่านช่องทาง            |
|----------------------------------------------------------------------|-----------------------------------------------------------------|---------------------------------------------------------------|
| (K-Contact Center)                                                   | ATM (K-ATM)                                                     | Internet (K-Cyber Banking)                                    |
| 1. โทรติดด่อระบบที่หมายเลข 0-2888-8888                               | 1. สอด บัตร ATM หรือ บัตรเครดิต                                 | 1. เข้า Internet ไปที่ www.kasikornbank.com                   |
| 2. กด 3 บริการเดิมเงินโทรศัพท์ โอนเงิน ชำระเงิน                      | 2. กด รหัสประจำตัว (รหัสผ่าน 4 หลัก)                            | ไปที่ "บริการออนไลน์ (K-Online Services)″                     |
| 3. กด 2 บริการโอนเงินและชำระเงิน                                     | 3. กดปุ่ม " ซื้อ / ชำระเงิน / กองทุนรวม″                        | และคลิกเลือก "K-Cyber Banking"                                |
| 4. กด "เลขที่บัญชี 10 หลัก หรือ เลข 16 หลักบนหน้า                    | 4. กดปุ่ม "อื่น ๆ (ระบุรหัส) ″                                  | 2. Log in เข้าระบบ โดยใส่ User Name และ Password              |
| บัตร″ ตามด้วย #                                                      | 5. เลือก บัญชีที่ต้องการชำระ (ออมทรัพย์                         | 3. เลือกแถบด้านซ้ายมือชื่อ "ชำระค่าสินค้าและบริการ"           |
| 5. กด "รหัสประจำตัว″ ตามด้วย #                                       | หรือ กระแสรายวัน)                                               | เพื่อแสดงเมนูย่อย                                             |
| 6. กด 2 ขำระเงิน                                                     | 6. ใส่รหัส บริษัท 5 หลัก "33798"                                | 4. เลือกแถบด้านซ้ายมือชื่อ "ชำระค่าสินค้าและบริการ″           |
| 7. กด 1 ขำระค่าสินค้าและบริการ                                       | 7. กด "รหัสอ้างอิงที่ 1 " เลขที่บัตรประชาชน/เลขที่Passport"     | อีกครั้ง                                                      |
| 8. ใส่รหัสบริษัท ``33798″ ดามด้วย #                                  | ตามด้วยกดปุ่ม "หมายเลขถูกต้อง″                                  | 5. เลือกปุ่ม "สร้างแบบฟอร์มการชำระเงิน / New                  |
| 9. กดปุ่มเครื่องหมาย # เพื่อยืนยันบริษัทถูกต้อง                      | 8. กด ``รหัสอ้างอิงที่ 2″เลขที่บัญชีซื้อขายหลักทรัพย์'' ตามด้วย | Billing Template"                                             |
| 10. กด 1 ชำระจากบัญชีกระแสรายวัน หรือ                                | กดปุ่ม"หมายเลขถูกต้อง″                                          | 6. เลือกประเภทธุรกิจที่ต้องการขำระ                            |
| กด 2 ชำระจากบัญชีออมทรัพย์                                           | 9. ใส่จำนวนเงินที่ต้องการขำระ ตามด้วย กดปุ่ม "จำนวน             | 7. เลือกบริษัทที่ต้องการขำระ                                  |
| 11. กด "รหัสอ้างอิงที่ 1 " เลขที่บัตรประชาชน/เลขที่Passport" ตามด้วย | # เงินถูกต้อง″                                                  | 8. เลือกบัญชีที่ต้องการชำระเงิน (กระแสรายวัน)                 |
| 12. กด ``รหัสอ้างอิงที่ 2″ เลขที่บัญชีซื้อขายหลักทรัพย์" ตามด้วย #   | 10. ตรวจสอบและกดปุ่ม "ยืนยันการทำรายการ"                        | 9. ใส่ ``รหัสอ้างอิงที่ 1'' เลขที่บัตรประชาชน/เลขที่Passport" |
| 13. ใส่ จำนวนเงินที่ต้องการชำระ รวมทศนิยม                            | 11. รอรับหลักฐานการชำระเงิน Slip ATM                            | ``รหัสอ้างอิงที่ 2″เลขที่บัญชีซื้อขายหลักทรัพย์''             |
| 2 ตำแหน่ง ดามด้วย #                                                  |                                                                 | 10. ใส่จำนวนเงินที่ต้องการชำระ แล้วกดปุ่มชำระเงิน             |
| 14. กดเครื่องหมาย # เพื่อยืนยันการทำรายการ หรือ                      |                                                                 | 11. ตรวจสอบรายการ และทำการกดปุ่ม "ยืนยัน"                     |
| กด 1 เพื่อเปลี่ยนแปลง                                                |                                                                 | เพื่อทำรายการขำระเงิน                                         |
| 15. กด 2 เพื่อขอแฟกซ์ (จะต้องโทรทำรายการจาก                          |                                                                 |                                                               |
| เครื่องแฟกซ์)                                                        |                                                                 |                                                               |

| ขั้นตอนการใช้บริการโอนเงินชำระค่าสินค้าผ่านช่องทาง              | ขั้นตอนการใช้บริการโอนเงินชำระค่าสินค้าผ่านช่องทาง              |
|-----------------------------------------------------------------|-----------------------------------------------------------------|
| โทรศัพท์มือถือ (K-Mobile Banking ATM SIM)                       | โทรศัพท์มือถือ (K-Mobile Banking PLUS)                          |
| 1. เลือกเมนู ATM SIM                                            | 1. เลือก icon K-Mobile Banking PLUS                             |
| 2. เลือกภาษา                                                    | 2. เลือกธนาคารบนมือถือ                                          |
| 3. เลือกธนาคารกสิกรไทย                                          | 3. ใส่รหัสผ่าน 6 หลัก                                           |
| 4. ใส่รหัสผ่าน 4 หลัก                                           | 4. เลือกเมนู "จ่ายบิล/ชำระเงิน″                                 |
| 5. เลือกเมนู "ชำระเงิน″                                         | 5. เลือกเมนู ``จ่ายโดยระบุรหัสบริษัทที่ชำระ″                    |
| 6. เลือกเมนู "สินค้า&บริการ″                                    | 5.2.1 ใส่รหัสบริษัท "33798″                                     |
| 7. เลือกหมวดร้านค้า                                             | 5.2.2 กดยืนยันร้านค้า                                           |
| 8. เลือกบริษัทที่ต้องการขำระ                                    | 6. เลือกบัญชีที่ต้องการชำระเงิน (กระแสรายวัน )                  |
| 9. เลือก บัญชีที่ต้องการชำระ (กระแสรายวัน)                      | ออมทรัพย์)                                                      |
| 10. ใส่ ``รหัสอ้างอิงที่ 1″ " เลขที่บัตรประชาชน/เลขที่Passport″ | 7. ใส่ ``รหัสอ้างอิงที่ 1'''' เลขที่บัตรประชาชน/เลขที่Passport" |
| 11. ใส่ ``รหัสอ้างอิงที่ 2″ เลขที่บัญชีซื้อขายหลักทรัพย์''      | 8. ใส่ ``รหัสอ้างอิงที่ 2″ เลขที่บัญชีซื้อขายหลักทรัพย์''       |
| 12. ใส่จำนวนเงินที่ต้องการชำระ                                  | 9. ใส่จำนวนเงินที่ต้องการชำระ                                   |
| 13. ตรวจสอบและกดยืนยันการทำรายการ                               | 10. ตรวจสอบรายการ และกดยืนยันการทำรายการ                        |
| 14. ระบบจะแสดงผลการทำรายการทางหน้าจอมือถือ                      | 11. ระบบจะแสดงผลการทำรายการทางหน้าจอมือถือ                      |
| 15. รอรับหลักฐานการขำระเงินทาง SMS                              |                                                                 |
|                                                                 |                                                                 |